## InstaShare

Tap is to launch **InstaShare**. With this application, you can mirror the display's screen on your smartphone or tablet for hands-on annotation and mirror the screen of your smartphone or tablet on the display.

Before launching the application, make sure your display is properly connected to Internet.

|                                                                                                    | SSID:                                  |                             |                               | Connection: 2 |
|----------------------------------------------------------------------------------------------------|----------------------------------------|-----------------------------|-------------------------------|---------------|
| >                                                                                                    | ALFTC6<br>Device Name: InstaShare-1153 |                             |                               |               |
| Casting Est k Convectors Convectors Convecto |                                        | Mcdenacr modul/Split Soreen | Presentation mode/Full Screen |               |
| Start Casting                                                                                                    | ×                                      | Connec                      | tion Guide                    | ŝ             |

To use InstaShare:

- 1. Make sure your mobile device (such as smartphone or tablet) and the display are connected to the same network.
- 2. Press the connection guide and scan the QR code to download and install the **InstaShare** app on your mobile device.
- 3. Open the **InstaShare** app on your mobile device, and then click the **InstaShare** ID name that you want to connect to or enter the pairing code.
- 4. Enter the connect code shown on the upper right corner of the display or you can also find the connection code in **Setting** (1).
- 5. Once the mobile device has successfully connected to the display, a confirmation message will appear on the display. Tap **Allow** on the display to confirm the connection.
- 6. Once connected you can:
  - Mirror the display's screen on your mobile device by tapping **Screen Mirroring** on your mobile device.
  - Mirror the device's screen on the display by tapping \_\_\_\_\_ on your mobile device.
  - Operate the display by using your mobile device as a remote control.

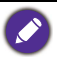

Once connected, any operations on the display or mobile device will also show up on your mobile device and display.

You can also tap **Setting** (<sup>(1)</sup>/<sub>(2)</sub>) in the lower right corner of the display to modify the settings for **InstaShare**, such as the **InstaShare** ID name, connect code, or mirroring confirmation message.

| Setting                                   |                 |       |  |  |  |
|-------------------------------------------|-----------------|-------|--|--|--|
| Device name:                              | InstaShare-1581 | _/    |  |  |  |
|                                           |                 | / C 💭 |  |  |  |
|                                           |                 |       |  |  |  |
|                                           |                 |       |  |  |  |
|                                           |                 |       |  |  |  |
| Confirm before mirroring(Moderator mode): |                 |       |  |  |  |
|                                           |                 |       |  |  |  |
| ← Version: v1.1.0510                      |                 |       |  |  |  |